## How-To

~This picture was alphad. Alpha is where you can take a photo and take out the back ground of that picture. When you select a picture you can click on the Format button and look for Instant Alpha. Then you click on a part that you want to get rid of and move the mouse on the picture until everything that you want gone is selected.

Format Arrange View Window Share Help Font Hei Text Heiti SC Heiti TC Table Helvetica Chart Helvetica CY Shape Helvetica Neue Text Box HERCULANUM Image Hiragino Kaku Gothic Pro Copy Character Style Hiragino Kaku Gothic ProN **Copy Graphic Style** Hiragino Kaku Gothic Std Paste Style Hiragino Kaku Gothic StdN Hiragino Maru Gothic Pro Create New Paragraph Style from Selection. Import Styles... Hiragino Maru Gothic ProN Hiragino Mincho Pro Mask ዮжW Hiragino Mincho ProN Mask with Shape Hiragino Sans GB Instant Alpha Hoefler Text Remove Instant Alpha Impact InaiMathi Reapply Defaults to Selection Jazz LEI Advanced Kai Kailasa Kokonor Krungthep KufiStandardGK ✓ Regular LiHei Pro These are some of the LiSong Pro types of fonts to choose. Lucida Grande Marker Felt Menlo Microsoft Sans Serif Mona Lisa Solid ITC TI This is where you would Monaco change the boldness of Mshtakan your font. Nadeem New Peninim MT Optima

Osaka

## Magazine Drive

The last date to turn in magazines orders for the Magazine Nrive september 14th of 2012.

IF YOU TURN IS AS MANY AS 3 MAGAZINES AND YOU WILL GET TO GO TO "GAMES 2 U"

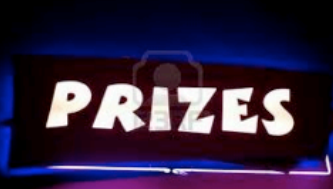

**DURING YOUR 7TH PERIOD AND BE ABLE** TO USE YOUR PHONES AND IPODS AND **OTHER THINGS. PRIZES WILL BE GIVEN OUT DURING YOUR 5TH PERIOD FOR THE PEOPLE THAT TURN IN THEIR ORDER** FORMS!

~To change the font of the picture you would go to the top of the screen and look for a little category named Helvetica, click on it and find the type of font you want for your text.

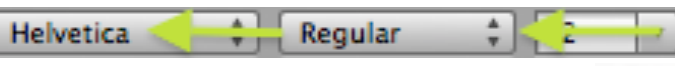

~To change the boldness of your text you would go to the category to the right of Helvetica click on it and pick which type of boldness you want.

Light

Light Oblique

Oblique

Bold

Bold Oblique